# ERS APIを使用したISEネットワークデバイスの 作成

| 内容                         |
|----------------------------|
| <u>はじめに</u>                |
| 前提条件                       |
| <u>要件</u>                  |
| <u>使用するコンポーネント</u>         |
| 設定                         |
| <u>ERSの有効化(ポート9060)</u>    |
| <u>ERS管理者の作成</u>           |
| <u>Postmanの設定</u>          |
| <u>ISE SDKと基本的なポストマン認可</u> |
| <u>XMLを使用したNADの作成</u>      |
| <u>JSONを使用したNADの作成</u>     |
| <u>確認</u>                  |
| <u>トラブルシュート</u>            |

# はじめに

このドキュメントでは、RESTクライアントとしてPostManを使用して、ERS API経由でISE上に ネットワークアクセスデバイス(NAD)を作成するプロセスについて説明します。

# 前提条件

要件

次の項目に関する知識があることが推奨されます。

- ISE(Identity Services Engine)
- ERS (外部RESTfulサービス)
- RESTクライアントには、Postman、RESTED、Insomniaなどがあります。

使用するコンポーネント

このドキュメントの情報は、次のソフトウェアのバージョンに基づいています。

- ・ Cisco ISE(Identity Services Engine)3.1パッチ6
- ・ Postman RESTクライアントv10.17.4

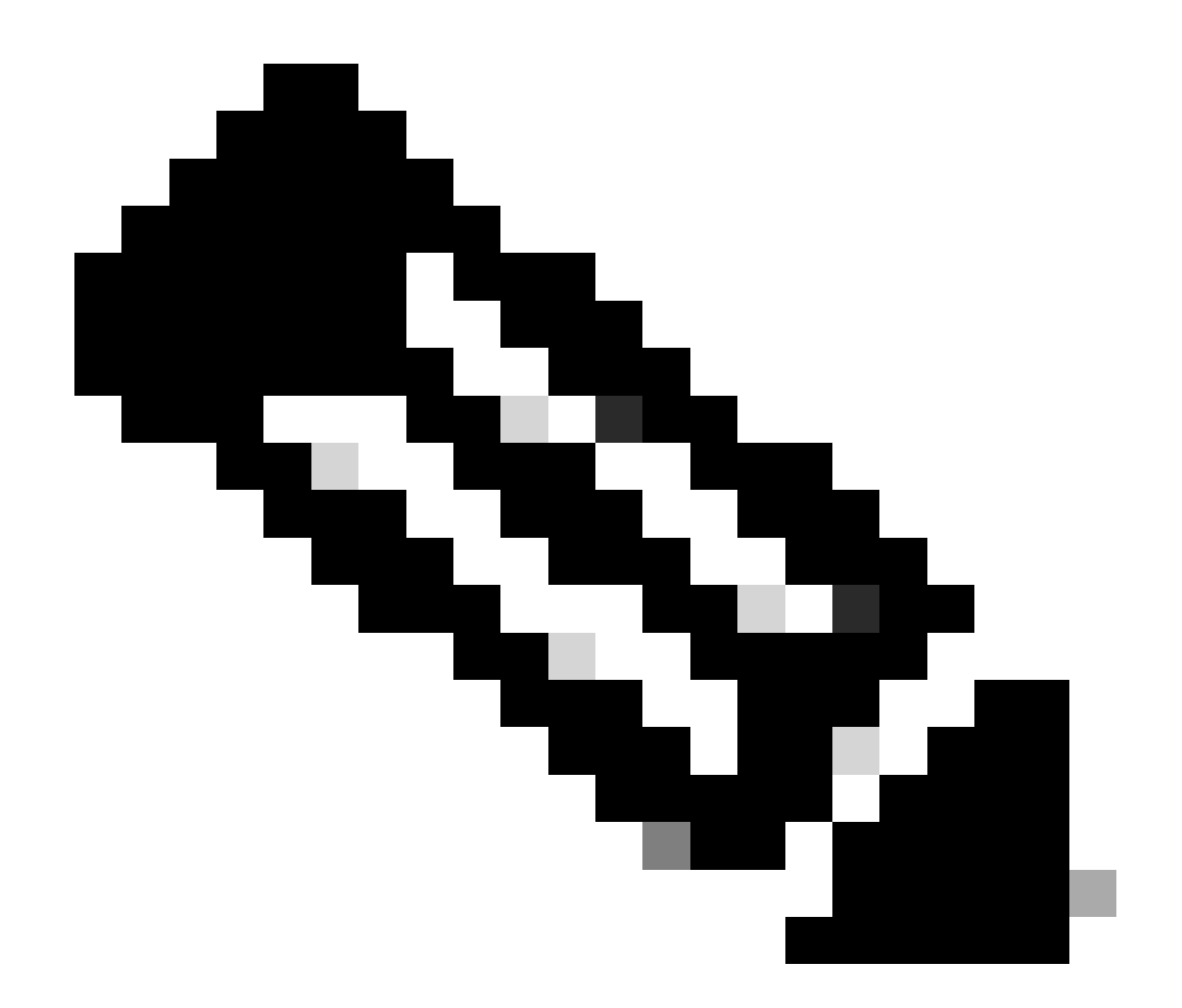

注:手順は、他のISEバージョンとRESTクライアントで類似または同一です。これらの 手順は、特に記載のない限り、すべての2.xおよび3.x ISEソフトウェアリリースで使用で きます。

このドキュメントの情報は、特定のラボ環境にあるデバイスに基づいて作成されました。このド キュメントで使用するすべてのデバイスは、クリアな(デフォルト)設定で作業を開始していま す。本稼働中のネットワークでは、各コマンドによって起こる可能性がある影響を十分確認して ください。

# 設定

ERSの有効化(ポート9060)

ERS APIは、ポート443およびポート9060で動作するHTTPS専用のREST APIです。ポート 9060はデフォルトで閉じられているため、最初に開く必要があります。 このポートにアクセスし ようとしているクライアントが最初にERSをイネーブルにしていない場合、サーバからのタイム アウトが表示されます。したがって、最初の要件は、Cisco ISE管理UIからERSを有効にすること です。

Administration > Settings > API Settingsの順に移動し、ERS(読み取り/書き込み)トグルボタン を有効にします。

| - Cisco ISE                                                                                                   | Administration · System                                                                                                    | 🕚 ୦ 💿 | 0 B. |
|----------------------------------------------------------------------------------------------------|----------------------------------------------------------------------------------------------------|-------|------|
| Deployment Licensing                                                                                          | Certificates Logging Maintenance Upgrade Health Checks Backup & Restore Admin Access Settings                                                                                                    |       |      |
| Citert Provisioning<br>FPS Mode<br>Security Settings<br>Alarm Settings<br>Posture ><br>Profiling<br>Bedensity | API Service Settings       API Osteway Settings         Verview       API Service Settings         API Service Settings for Administration Node         ERS (Read/Write)         Open API (Read/Write) |       |      |
| Endpoint Scripts                                                                                              |                                                                                                    |       |      |
| Proxy<br>EMTP Server<br>SMS Gateway<br>System Time                                                            | OSKF Check for Enhanced Security (Net compatible with pre ISE 2.3 Clients)     Disable CSRF For ERS Request (compatible with ERS clients older than ISE 2.3)                                           |       |      |
| API Settings Network Success Diagnostics                                                                      |                                                                                                    | Reset | ave  |
| DHDP & BNS Services<br>Max Sessions<br>Light Des Disorbution<br>Interactive Help<br>Enable TAC Support Cases  |                                                                                                    |       |      |

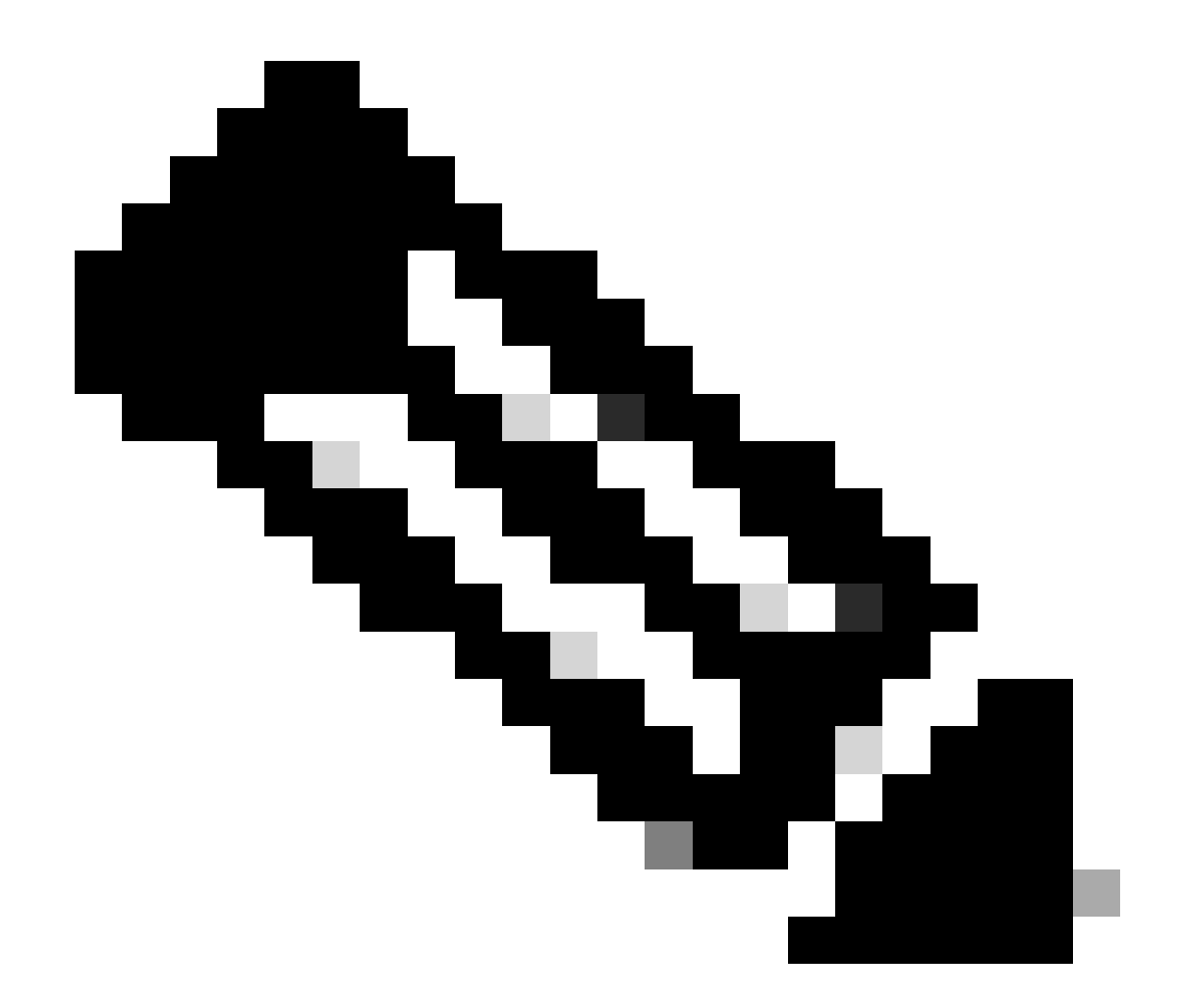

注:ERS APIはTLS 1.1とTLS 1.2をサポートしています。ERS APIは、Cisco ISE GUIの Security Settingsウィンドウ(Administration > System > Settings > Security Settings)で TLS 1.0を有効にしたかどうかに関係なく、TLS 1.0をサポートしません。[セキュリティ の設定]ウィンドウでTLS 1.0を有効にすることは、EAPプロトコルのみに関連し、ERS APIには影響しません。

# ERS管理者の作成

Cisco ISE管理者を作成し、パスワードを割り当て、ユーザをERS Adminとして管理グループに追加します。残りの設定は空のままにしておくことができます。

| ✓ Admin User                          |
|---------------------------------------|
| *Name ERS-USER                        |
| Status 📴 Enabled 🗸                    |
| Email Include system alarms in emails |
| Learni 🗋 🕕                            |
| Haad Offy                             |
| Institue essent news classified       |
| > Password                            |
| *P20001                               |
|                                       |
| - H-1/2017 PAIL-5020                  |
| Generate Pessword                     |
|                                       |
| ✓ User Information                    |
| Fut None                              |
| Last Name                             |
|                                       |
|                                       |
| Account Options                       |
| Descriptor                            |
| Change provided of realizing to       |
|                                       |
| V Admin Groups                        |
|                                       |
| FIRS Admin V                          |
|                                       |

# Postmanの設定

Postmanのオンライン版をダウンロードまたは使用します。

1. ユーザを作成し、ワークスペースを作成します。これを行うには、「ワークスペース」タブ にある「ワークスペースを作成」をクリックします。

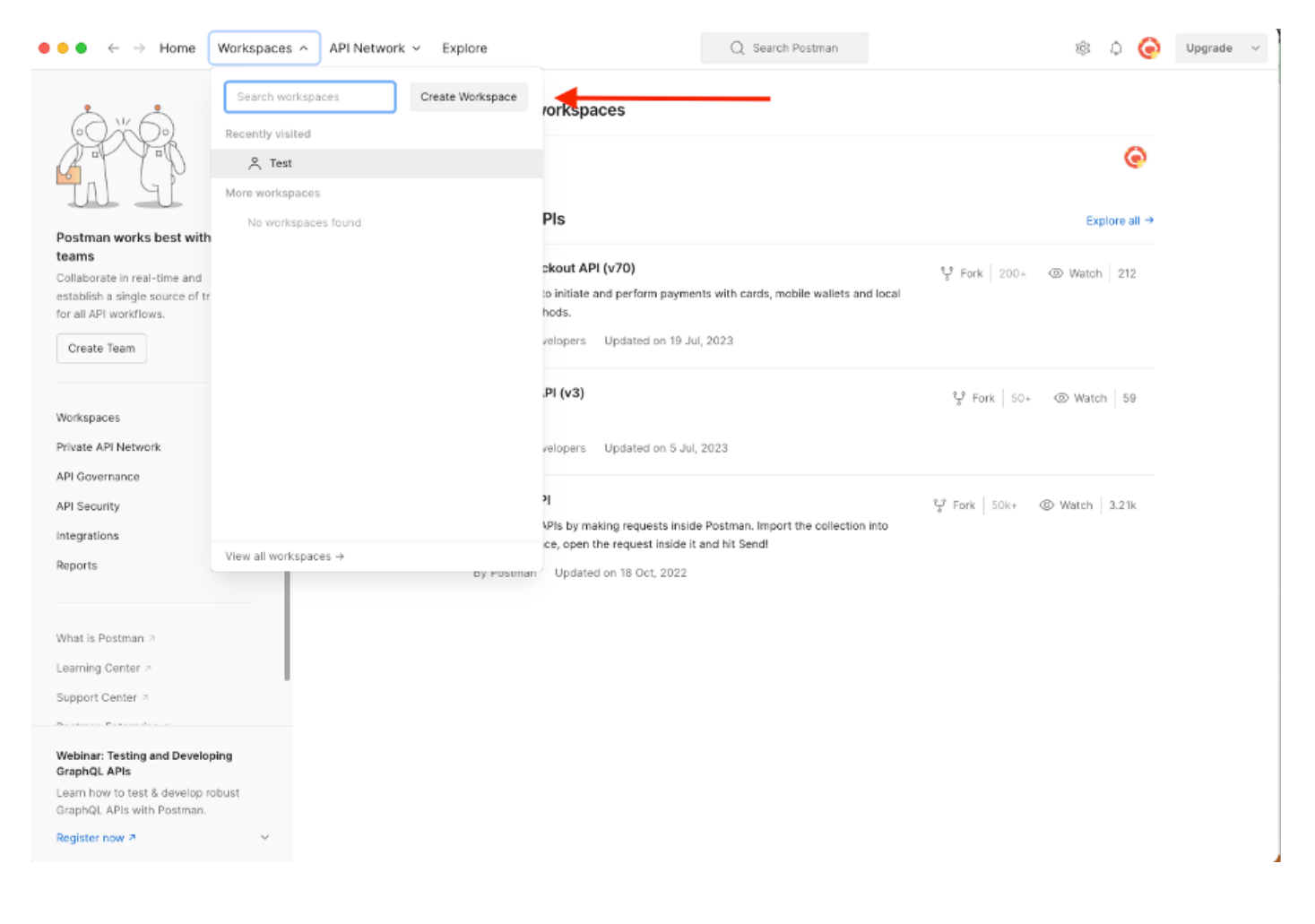

2. 「ブランク・ワークスペース」を選択し、ワークスペースに名前を割り当てます。説明を追加 して公開できます。 この例では、Personalisが選択されています。

| lacksquare $lacksquare$ $lacksquare$                                           | Q Search Postman 🕸 🗘 🧿 Upgrade 🗸                                                                 |
|----------------------------------------------------------------------------------------------------|--------------------------------------------------------------------------------------------------|
| Create your workspace                                                                                                    | Blank workspace<br>Customize this space to organize and share your API resources with your team. |
| Test                                                                                                    |                                                                                                  |
| Summary                                                                                                    |                                                                                                  |
| Who can access your workspace?         Prisonal         Only you can access         Image: Construction of the symbol of the symbol | <image/> <image/> <image/> <image/> <image/> <image/> <image/> <image/> <image/>                 |

ワークスペースを作成したら、APIコールを設定できます。

ISE SDKと基本的なポストマン認可

コールを設定するには、最初にISE ERS SDK(ソフトウェア開発者キット)にアクセスします。 このツールは、ISEが実行できるAPIコールのリスト全体をコンパイルします。

- 1. https://{ise-ip}/ers/sdkに移動します。
- 2. ISE管理者クレデンシャルを使用してログインします。
- 3. API Documentationを展開します。
- 4. Network Deviceが表示されるまでスクロールダウンして、これをクリックします。
- 5. このオプションでは、ISEのネットワークデバイスに対して実行できるすべての操作を検索 できます。Createを選択します。

| External RESTful Services (ERS) C                                                                                                    | Online SDK                                                                                                    |                                                                                                    |                                                            |                                                               |                                                                                                    |
|----------------------------------------------------------------------------------------------------|----------------------------------------------------------------------------------------------------|----------------------------------------------------------------------------------------------------|------------------------------------------------------------|---------------------------------------------------------------|----------------------------------------------------------------------------------------------------|
| Quick Reference                                                                                                    | Network Device                                                                                                    |                                                                                                    |                                                            |                                                               |                                                                                                    |
| <ul> <li>API Documentation</li> </ul>                                                                                                    |                                                                                                    |                                                                                                    |                                                            |                                                               |                                                                                                    |
| Filer Policy     Guess Location     Guess Smith Notification Configur     Guess Smith Notification Configur     Guess Smith     Guess Type     Guess Type     Guess Type     Guess Type     Geness User     Horspot Prual     P To SGT Mapping Group     SS Service Information     dentity Sequence     Internal User     My Device Portal     Node Details     Node Details with Radius Set                                                                                                    | Overview     Resource definition     Revision History     Update-By-Name     Get-By-Name     Get-By-Name     Get-By-Id     Update     Get-All     Delete     Create     Get Version     Bulk Request     Monitor Bulk Status                                                                                                    |                                                                                                    |                                                            |                                                               |                                                                                                    |
| - 🤐 Portal<br>- 🏭 Portal Theme                                                                                                    | Overview                                                                                                    |                                                                                                    |                                                            |                                                               |                                                                                                    |
| Profiler Fronie     Profiler Fronie     Pagrid Node     Pagrid Node     Pagrid Settings     Radius Server Sequence     Redius Server     SSP Local Bindings     SSP Vors     SSP Vors     Security Groups ACLs     Security Groups to Virtual Netwo                                                                                                    | Network Device API allows the client to add, delete,<br>response example of a successful flow. Please note t<br>other operation which are bulk supported can be use<br>Please note that these examples are not meant to be a<br>You should treat it as a basic template and edit it before<br>the support of the support of | update, and search Network<br>hat each API description sho<br>d in same way.<br>used as is because they have<br>re sending to server. | Devices. In this d<br>ws weather the A<br>references to DB | ocumentation, for ea<br>PI is supported in bu<br><b>data.</b> | nch available API you will find the request syntax including the required headers and a<br>Ilk operation. The Bulk section is showing only 'create' bulk operation however, all |
| - 🤐 Self Registered Portal<br>- 🤐 Sponsor Group                                                                                                    |                                                                                                    |                                                                                                    |                                                            |                                                               | Back to top                                                                                                    |
| - Sponsor Group Member<br>- Sponsor Portal                                                                                                    | Resource definition                                                                                                    |                                                                                                    |                                                            |                                                               |                                                                                                    |
| - Josephilia - Josephilia - Jos | Attribute                                                                                                    | Туре                                                                                                    | Required                                                   | Default value                                                 | Description                                                                                                    |
| Developer Percenteer                                                                                                    | name                                                                                                    | String                                                                                                    | Yes                                                        |                                                               | Resource name                                                                                                    |
| , Developer Resources                                                                                                    | id                                                                                                    | String                                                                                                    | No                                                         |                                                               | Resource UUID, mandatory for update                                                                                                    |

6. これで、任意のRestクライアント上でXMLまたはJSONを使用してAPIコールを実行するために 必要な設定と、想定される応答例が表示されます。

| Quick Reference                                            | Network Device                                                                                                    |                                                                                                    |  |
|------------------------------------------------------------|----------------------------------------------------------------------------------------------------|----------------------------------------------------------------------------------------------------|--|
|                                                            |                                                                                                    | Back to top                                                                                                    |  |
| <ul> <li>API Documentation</li> </ul>                      | Create                                                                                                    |                                                                                                    |  |
| - Filter Policy                                            | Create                                                                                                    |                                                                                                    |  |
| Guest Location                                             |                                                                                                    |                                                                                                    |  |
| - Guest Smtp Notification Configur                         | Request:                                                                                                    |                                                                                                    |  |
| - 🧾 Guest Ssid                                             |                                                                                                    |                                                                                                    |  |
| - 🦲 Guest Type                                             |                                                                                                    |                                                                                                    |  |
| - 🦲 Guest User                                             | Method:                                                                                                    | POST                                                                                                    |  |
| - U Hotspot Portal                                         | URI:                                                                                                    | https://10.201.230.99/ers/config/networkdevice                                                                                      |  |
| - IP To SGT Mapping Group                                  | HTTP 'Content-Type' Header:                                                                                                    | application/xml   application/json                                                                                                  |  |
| - Jo Identity Group                                        | HTTP 'Accept' Header:                                                                                                    | application/xml   application/json                                                                                                  |  |
| - 🧾 Identity Sequence                                      | LITTO IEDE Madia Tuma' Mandas (Nas Mandatan ()                                                                                                    | advands and week design 2.2                                                                                                    |  |
| - 🤬 Internal User                                          | HITP ERS-Media-Type Header (Not Mandatory):                                                                                                    | network.networkdevice.1.1                                                                                                    |  |
| - My Device Portal                                         | HTTP 'X-CSRF-TOKEN' Header (Required Only if Enabled from GUI):                                                                                                    | The Token value from the GET X-CSRF-TOKEN fetch request                                                                             |  |
| Network Device                                             |                                                                                                    |                                                                                                    |  |
| - Network Device Group                                     | Request Content:                                                                                                    |                                                                                                    |  |
| - 🦲 Node Details                                           | XML                                                                                                    |                                                                                                    |  |
| - 🧾 PSN Node Details with Radius Sei                       | xml version="1.0" encoding="UTF-8"?                                                                                                    |                                                                                                    |  |
| - 🦲 Portal                                                 | <ns0:networkdevice th="" xmlns:ns0="network.ers.ise.cisco.com" xx<=""><th>alns:xs="http://www.wl.org/2001/XMLSchema" xmlms:ms1="ers.ise.cisco.com" xmlms:ers="ers.ise.cisco.com" description="example nd" nas</th></ns0:networkdevice> | alns:xs="http://www.wl.org/2001/XMLSchema" xmlms:ms1="ers.ise.cisco.com" xmlms:ers="ers.ise.cisco.com" description="example nd" nas |  |
| - J Portal Theme                                           | <dtlsrequired>true</dtlsrequired>                                                                                                    |                                                                                                    |  |
| - Profile Profile                                          | <enablekeywrap>true</enablekeywrap>                                                                                                    |                                                                                                    |  |
| Pull Deployment Into                                       | <keyencryptionkey>1234567890123456<th>×</th></keyencryptionkey>                                                                                                    | ×                                                                                                    |  |
| Provid Settings                                            | <pre><messageauthenticatorcodekey>12345678901234567890</messageauthenticatorcodekey></pre>                                                                                                    | essageAuthenticatorCodeKey>                                                                                                    |  |
| - Radius Server Sequence                                   | <radiussharedsecret>aaaaa</radiussharedsecret>                                                                                                    |                                                                                                    |  |
| - RestID Store                                             |                                                                                                    |                                                                                                    |  |
| - GSMS Server                                              | <dtlsdnsname>ISE213.i1.com</dtlsdnsname>                                                                                                    |                                                                                                    |  |
| - 🦲 SXP Connections                                        | <networkdeviceiplist></networkdeviceiplist>                                                                                                    |                                                                                                    |  |
| - 🧾 SXP Local Bindings                                     | <networkdeviceip></networkdeviceip>                                                                                                    |                                                                                                    |  |
| - J SXP Vpns                                               | <nask>32</nask>                                                                                                    |                                                                                                    |  |
| - Security Groups                                          |                                                                                                    |                                                                                                    |  |
| Security Groups ACLs                                       |                                                                                                    |                                                                                                    |  |
| - Security Groups to Virtual Netwo                         | <pre><networkdevicegrouplist> </networkdevicegrouplist></pre>                                                                                                    | er loof and a second and a second and a second and a second and a second and a second and a second and a second                     |  |
| Soonsor Group                                              | tworkDeviceGroup>                                                                                                    |                                                                                                    |  |
| - Sponsor Group Member                                     | Sonsar Grup Member                                                                                                    |                                                                                                    |  |
| Sponsor Portal Services (incov profilesame)                |                                                                                                    |                                                                                                    |  |
| Sponsored Guest Portal <linktrapquery>true</linktrapquery> |                                                                                                    |                                                                                                    |  |
| - 🧾 Support Bundle Download                                | <mactrapquery>true</mactrapquery>                                                                                                    |                                                                                                    |  |
|                                                            | <pre><originatingpolicyservicesnode>Auto</originatingpolicyservicesnode>AutoAuto</pre>                                                                                                    | cyServicesNode>                                                                                                    |  |
|                                                            | sporting interval store porting interval                                                                                                    |                                                                                                    |  |

7.Postmanに戻るISEへの基本認証を設定します。Authorization タブで、認証タイプとしてBasic Authを選択し、ISEで作成済みのISE ERSユーザクレデンシャルを追加します。

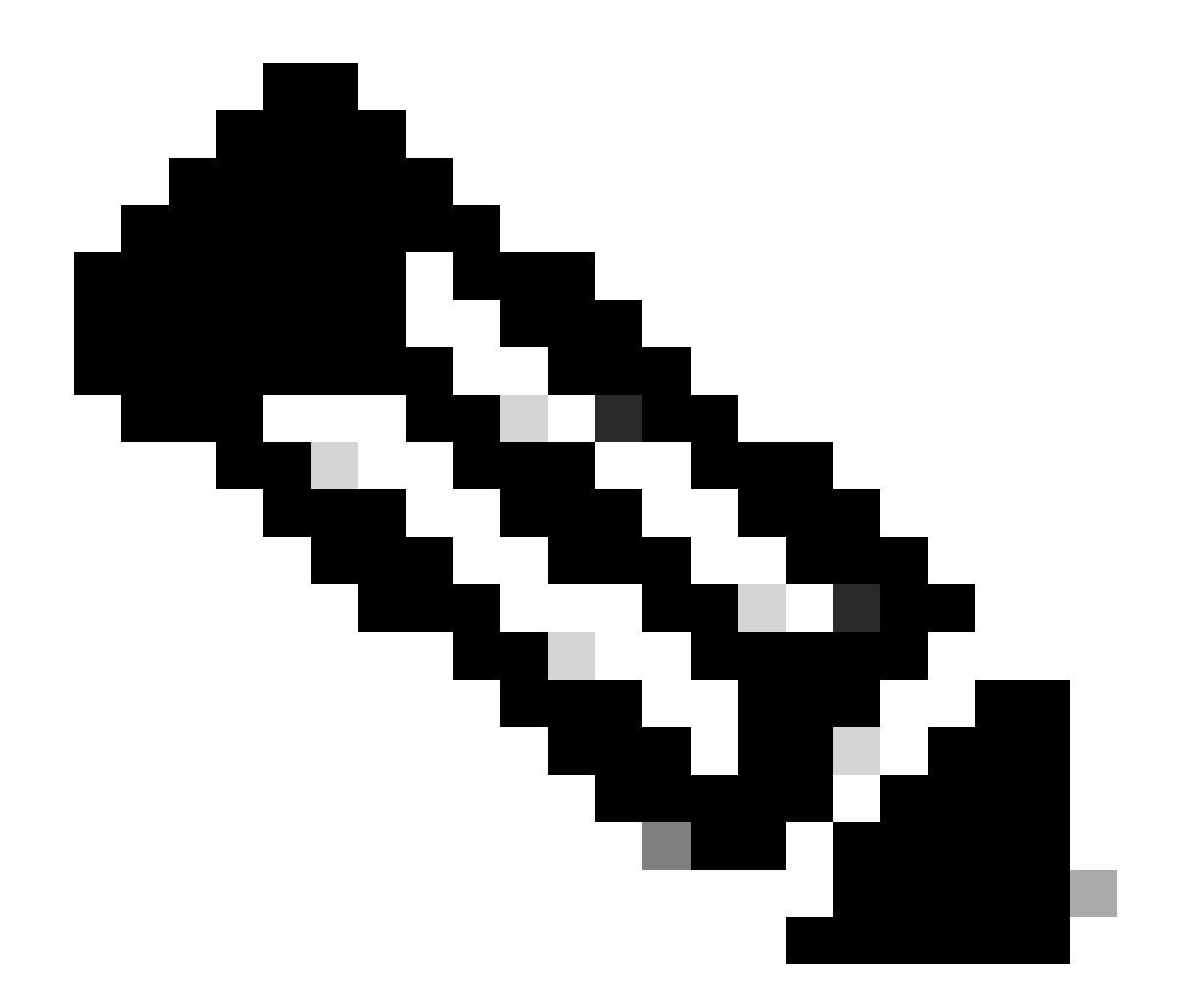

注:Postmanで変数が設定されていない限り、パスワードはクリアテキストで表示されます。

| GET ~ Enter URL or prote to                                                                                                    | ext                                       | Send ~  |
|----------------------------------------------------------------------------------------------------|-------------------------------------------|---------|
| Params Authorization • Headers (1                                                                                                    | I) Body Pre-request Script Tests Settings | Cookies |
| Type Basic Auth                                                                                                    | Username ERS-                             | USER    |
| The authorization header will be<br>automatically generated when you<br>send the request. Learn more about<br><u>authorization</u> 7 | Password                                  |         |

# XMLを使用したNADの作成

XMLを使用して、RADIUS TACACS、SNMP、およびTrustSec設定でTESTNAD1を作成します。

1. SDKのCreateの下に、コールの実行に必要なヘッダーとテンプレート、および予期される応答 が表示されます。

2. Headersタブに移動し、SDKに表示されるAPIコールに必要なヘッダーを設定します。ヘッダー 設定は次のようになります。

| ₩C Min           | 🖺 Save 🗸 🥖 🗐                                      |                           |             |                         |
|------------------|---------------------------------------------------|---------------------------|-------------|-------------------------|
| POST             | ✓ Enter URL or paste text                         |                           |             | Send                    |
| arams<br>leaders | Authorization • Headers (11) Body Pre-request Scr | ipt Tests Settings        |             | Cookie                  |
|                  | Key                                               | Value                     | Description | ••• Bulk Edit Presets ~ |
|                  | Content-Type                                      | application/xml           |             |                         |
|                  | Accept                                            | application/xml           |             |                         |
| $\checkmark$     | ERS-Media-Type                                    | network.networkdevice.1.1 |             |                         |
|                  | Key                                               | Value                     | Description |                         |
| spons            | e                                                 |                           |             |                         |
|                  |                                                   | · 🔶 . 🖪                   |             |                         |

3. Bodyヘッダーに移動し、rawを選択します。これにより、NADの作成に必要なXMLテンプレートを貼り付けることができます。

#### Workspace / https://10.201.230.99:9060/ers/config/networkdevice/name/Test Copy

| <del>~</del>                                                                   |          |
|--------------------------------------------------------------------------------|----------|
| POST V Enter URL or paste text                                                 | Send 🗸   |
| Params Authorization • Headers (11) Body Apre-request Script Tests Settings    | Cookies  |
| 🔵 none 🕘 form-data 🌑 x-www-form-urlencoded 💿 raw 🍝 binary 🔘 GraphQL 🛛 XML \vee | Beautify |
| 1                                                                              |          |
|                                                                                |          |
|                                                                                |          |
|                                                                                |          |
| Response                                                                       | ~        |
|                                                                                |          |

🖺 Save 🗸 🥖 🗐

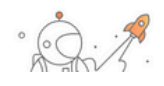

## 4. XMLテンプレートは次のようになります(必要に応じて値を変更します)。

<?xml version="1.0" encoding="UTF-8"?> <ns0:networkdevice xmlns:ns0="network.ers.ise.cisco.com" xmlns:xs="Schema XML File" xmlns:ns1="ers.ise.cisco.com" xmlns:ers="ers.ise.cisco.com" description="This NAD was added via ERS API" name="TESTNAD1"> <authenticationSettings> <dtlsRequired>true</dtlsRequired> <enableKeyWrap>true</enableKeyWrap> <keyEncryptionKey>1234567890123456</keyEncryptionKey> <keyInputFormat>ASCII</keyInputFormat> <messageAuthenticatorCodeKey>12345678901234567890</messageAuthenticatorCodeKey> <radiusSharedSecret>cisco123</radiusSharedSecret> </authenticationSettings> <coaPort>1700</coaPort> <dtlsDnsName>Domain</dtlsDnsName> <NetworkDeviceIPList> <NetworkDeviceIP> <ipaddress>NAD IP Address</ipaddress> <mask>32</mask> </NetworkDeviceIP> </NetworkDeviceIPList> <NetworkDeviceGroupList> <NetworkDeviceGroup>Location#All Locations#LAB</NetworkDeviceGroup> Over Type#All Device Types#Access-Layer</NetworkDeviceGroup> Device Type#All Device Types#Access-Layer</NetworkDeviceGroup> </normalized content of the second second se <macTrapQuery>true</macTrapQuery><originatingPolicyServicesNode>Auto</originatingPolicyServicesNode> <connectModeOptions>ON\_LEGACY</connectModeOptions> <sharedSecret>cisco123</sharedSecret> </tacacsSettings> <trustsecsettings> <deviceAuthenticationSettings> <sgaDeviceId>TESTNAD1</sgaDeviceId> <sgaDevicePassword>cisco123</sgaDevicePassword> <execModePassword>cisco123</execModePassword> <execModeUsername>Admin</execModeUsername> <includeWhenDeployingSGTUpdates>true</includeWhenDeployingSGTUpdates> </deviceConfigurationDeployment>  $<\!\!pushIdSupport\!>\!\!false<\!\!/pushIdSupport\!>\!<\!\!sgaNotificationAndUpdates\!>\!<\!\!coaSourceHost\!>\!\!ise3-1test<\!\!/coaSourceHost\!>\!$ <downlaodEnvironmentDataEveryXSeconds>86400</downlaodEnvironmentDataEveryXSeconds> <downlaodPeerAuthorizationPolicyEveryXSeconds>86400</downlaodPeerAuthorizationPolicyEveryXSeconds> <downloadSGACLListsEveryXSeconds>86400</downloadSGACLListsEveryXSeconds> <otherSGADevicesToTrustThisDevice>false</otherSGADevicesToTrustThisDevice> <reAuthenticationEveryXSeconds>86400</reAuthenticationEveryXSeconds> <sendConfigurationToDevice>false</sendConfigurationToDevice> <sendConfigurationToDeviceUsing>ENABLE\_USING\_COA</sendConfigurationToDeviceUsing> </sgaNotificationAndUpdates>

</trustsecsettings> </ns0:networkdevice>

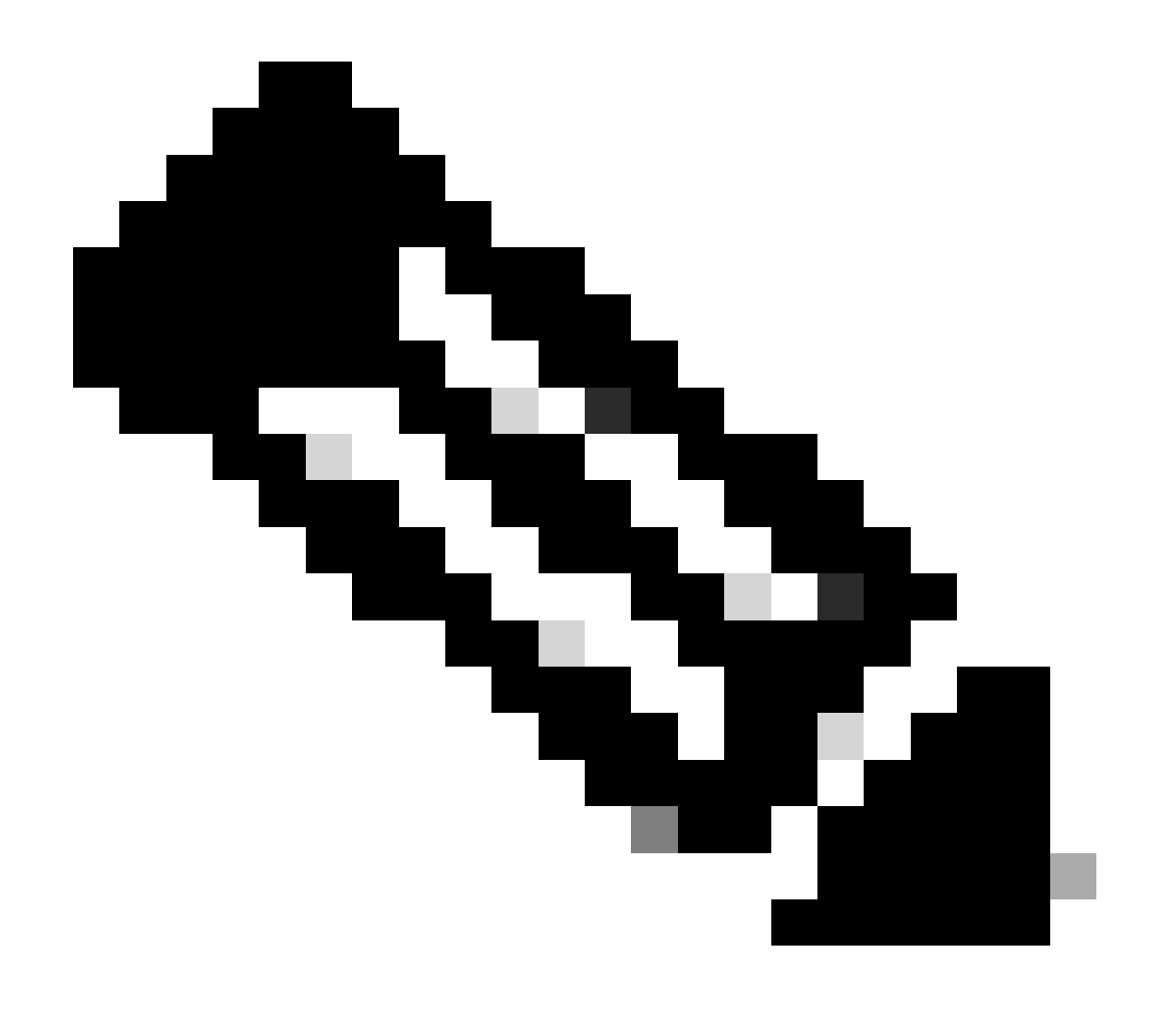

**注**:次の行は、<enableKeyWrap>{false|true}</enableKeyWrap>がtrueに設定されている場合にのみ必要であることに注 意してください。それ以外の場合は、XMLテンプレートから同じものを削除できます。

<keyEncryptionKey>1234567890123456</keyEncryptionKey><keyInputFormat>ASCII</keyInputFormat> <messageAuthenticatorCodeKey>12345678901234567890</messageAuthenticatorCodeKey>

不要な設定をテンプレートから削除し、NADの作成中に実際に追加する必要があるデータを残すことができます。例として、同 じテンプレートがTACACS設定だけに含まれている場合を示します。必要な構成に関係なく、テンプレートの末尾が </ns0:networkdevice>であることを確認してください。

<?xml version="1.0" encoding="UTF-8"?> <ns0:networkdevice xmlns:ns0="network.ers.ise.cisco.com" xmlns:xs="<u>Schema XML File</u>" xmlns:ns1="ers.ise.cisco.com" xmlns:ers="ers.ise.cisco.com" description="This NAD was added via ERS API" name="TESTNAD1">

<NetworkDeviceIPList> <NetworkDeviceIP> <ipaddress>NAD IP Address</ipaddress> <mask>32</mask> </NetworkDeviceIP>
</NetworkDeviceIPList> <NetworkDeviceGroupList> <NetworkDeviceGroup>Location#All Locations#LAB</NetworkDeviceGroup>
</NetworkDeviceGroup>Device Type#All Device Types#Access-Layer</NetworkDeviceGroup> </NetworkDeviceGroupList>
</profileName>Cisco</profileName> <tacacsSettings> <connectModeOptions>ON\_LEGACY</connectModeOptions>

#### 5. rawのXMLテンプレートをBodyヘッダーの下に貼り付けます。

6. 方法としてPOSTを選択し、https://{ISE-ip}/ers/config/networkdeviceをペーストして、Sendをクリックします。 すべてが正しく設 定されていれば、「201 Created」というメッセージが表示され、結果は空白になります。

| eeeeeeeeeeeeeeeeeeeeeeeeeeeeeeeeeeeee                                                                                                    | 🖺 Save 🗸 🥖 🚍                         |
|----------------------------------------------------------------------------------------------------|--------------------------------------|
| POST v https://10.201.230.99/ers/config/networkdevice                                                                                                    | Send V                               |
| Params Authorization • Headers (13) Body • Pre-request Script Tests Settings                                                                                                    | Cookies                              |
| 🌑 none 🜑 form-data 🔘 x-www-form-urlencoded 🔎 raw 🔘 binary 🜑 GraphQL 🛛 XML 🗸                                                                                                    | Beautify                             |
| 50       CommissionPolicyEveryXSeconds>00400/jdumissionPolicyEveryXSeconds>         51       CommissionPolicyEveryXSeconds>86400         52       CommissionPolicyEveryXSeconds>86400         53       CommissionPolicyEveryXSeconds>86400         54       CommissionPolicyEveryXSeconds>86400         55       Call State         56       Call State         57       SendConfigurationToDeviceStalse         58       Call State         58       Call State         58       Call State         58       Call State         58       Call State         58       Call State         59       Call State | -                                    |
| Body Cookies (2) Headers (19) Test Results 😫 Status: 201 Created Time: 791 m                                                                                                    | ns Size: 1.22 KB 🖺 Save as Example 🚥 |
| Pretty Raw Preview Visualize XML V                                                                                                    |                                      |
| 1                                                                                                    |                                      |

7. NADのGETコールを実行するか、ISE NADリストを確認して、NADが作成されているかどうかを確認します。

| भाग्ने Wo         | orkspace / | https://10.201.230.99:9060/ers/config/networ  | kdevice/name/Test Copy                            |                            | 🖺 Save 🗸 🥖 🗄                                 |
|-------------------|------------|-----------------------------------------------|---------------------------------------------------|----------------------------|----------------------------------------------|
| GET               | ~          | https://10.201.230.99/ers/config/networkdevic | 2e                                                |                            | Send                                         |
| Params<br>Headers | Authoriz   | tation • Headers (13) Body • Pre-req          | uest Script Tests Settings                        |                            | Cook                                         |
|                   | Key        |                                               | Value                                             | Description                | n Bulk Edit Presets                          |
|                   | Content-T  | ype                                           | application/json                                  |                            |                                              |
|                   | Accept     |                                               | application/json                                  |                            |                                              |
|                   | ERS-Medi   | а-Туре                                        | network.networkdevice.1.1                         |                            |                                              |
|                   | Key        |                                               | Value                                             | Description                | 1                                            |
|                   |            |                                               |                                                   |                            |                                              |
| Body Co           | ookies (2) | Headers (15) Test Results                     |                                                   | Carlos Status: 200 OK      | Time: 237 ms Size: 3.13 KB 📄 Save as Example |
| Pretty            | Raw        | Preview Visualize JSON ~                      | P                                                 |                            |                                              |
| 52                |            | "type": "application/json"                    | ·····                                             | 1100 4400 744404455441     | ,                                            |
| 53<br>54          |            | 3.                                            |                                                   |                            |                                              |
| 55                |            | £                                             |                                                   |                            |                                              |
| 56                |            | "id": "afe572d0-5bcc-11ee-9ab7-               | -9a446445bd4f",                                   |                            |                                              |
| 58                |            | "description": "This NAD was ad               | dded via ERS API",                                |                            |                                              |
| 59                |            | "link": {                                     |                                                   |                            |                                              |
| 60                |            | "rel": "self",                                |                                                   |                            |                                              |
| 61                |            | "href": "https://10.201.230                   | 0.99/ers/config/networkdevice/afe572d0-5bcc-3     | 11ee-9ab7-9a446445bd4f     |                                              |
| 62                |            | "type": "application/json"                    |                                                   |                            |                                              |
| 64                |            | \$,                                           |                                                   |                            |                                              |
| 65                |            | £                                             |                                                   |                            |                                              |
| 66                |            | "id": "63efbc20-4f5a-11ed-b560-               | -6e7768fe732e",                                   |                            |                                              |
| 67                |            | "name": "Wireless-9800",                      | 1107 (9800"                                       |                            |                                              |
| 69                |            | "link": {                                     | JIIEI (9800 ,                                     |                            |                                              |
| 70                |            | "rol". "colf"                                 |                                                   |                            |                                              |
| ≡ Cis             | ico ISE    |                                               | Administration - Network Resources                |                            | \$ \$ \$ \$ \$                               |
| Network [         | Devices 1  | Vetwork Device Groups Network Device Profiles | External RADIUS Servers RADIUS Server Sequences N | AC Managers External MDM   | Location Services                            |
| Network Device    | ces        | Network Devices                               |                                                   |                            |                                              |
| Device Securit    | y Settings |                                               |                                                   |                            | Selected 0 Total 6 📿 🔞                       |
|                   |            | 🖉 Edit 🕂 Add 🚺 Duplicate 🕁 Import             |                                                   |                            | ai $\sim$ $\nabla$                           |
|                   |            | □ Name ∧ IP/Mask Profi                        | lie Name Location Type                            | Description                |                                              |
|                   |            |                                               |                                                   |                            |                                              |
|                   |            |                                               |                                                   |                            |                                              |
|                   |            |                                               |                                                   |                            |                                              |
|                   |            |                                               |                                                   |                            |                                              |
|                   |            |                                               |                                                   |                            |                                              |
|                   |            | □ TESTNAD1 1.1.1.1/32 ⇔ C                     | Cisco 🕢 LAB All Locations Access-Layer            | This NAD was added via ERS | S API                                        |
|                   |            |                                               |                                                   |                            |                                              |
|                   |            |                                               |                                                   |                            |                                              |
|                   |            |                                               |                                                   |                            |                                              |

#### JSONを使用したNADの作成

JSONを使用して、RADIUS TACACS、SNMP、およびTrustSec設定でTESTNAD2を作成します。

1. SDKのCreateの下に、コールの実行に必要なヘッダーとテンプレート、および予期される応答が表示されます。

2. Headersタブに移動し、SDKに表示されるAPIコールに必要なヘッダーを設定します。ヘッダー設定は次のようになります。

| Wo MIT            | Im Workspace / https://10.201.230.99:9060/ers/config/networkdevice/name/Test                       |                           |             |                         |  |  |
|-------------------|----------------------------------------------------------------------------------------------------|---------------------------|-------------|-------------------------|--|--|
| POST              | POST V Enter URL or paste text                                                                     |                           |             |                         |  |  |
| Params<br>Headers | 'arams Authorization ● Headers (12) Body ● Pre-request Script Tests Settings<br>Headers ◎ 9 hidden |                           |             |                         |  |  |
|                   | Key                                                                                                | Value                     | Description | ••• Bulk Edit Presets ~ |  |  |
|                   | Content-Type                                                                                       | application/json          |             |                         |  |  |
|                   | Accept                                                                                             | application/json          |             |                         |  |  |
|                   | ERS-Media-Type                                                                                     | network.networkdevice.1.1 |             |                         |  |  |
|                   | Key                                                                                                | Value                     | Description |                         |  |  |
|                   |                                                                                                    |                           |             |                         |  |  |

### 3. Bodyヘッダーに移動し、rawを選択します。これにより、NADの作成に必要なJSONテンプレートを貼り付けることができます

| Workspace / https://10.201.230.99:9060/ers/config/networkdevice/name/Test Copy | re v 🧷 🗉 |
|--------------------------------------------------------------------------------|----------|
| POST V Enter URL or paste text                                                 | Send 🗸   |
| Params Authorization • Headers (11) Body Pre-request Script Tests Settings     | Cookies  |
| 🔵 none 🕘 form-data 🌑 x-www-form-urlencoded 💿 raw 🍝 binary 🜑 GraphQL 🛛 XML 🗸    | Beautify |
| 1                                                                              |          |
| Response                                                                       | $\sim$   |
|                                                                                |          |

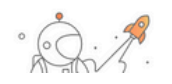

### 4. JSONテンプレートは次のようになります(必要に応じて値を変更します)。

{ "NetworkDevice": { "name": "TESTNAD2", "description": "This NAD was added via ERS API", "authenticationSettings": {
 "radiusSharedSecret": "cisco123", "enableKeyWrap": true, "dtlsRequired": true, "keyEncryptionKey": "1234567890123456",
 "messageAuthenticatorCodeKey": "12345678901234567890", "keyInputFormat": "ASCII" }, "snmpsettings": { "version": "ONE",
 "roCommunity": "aaa", "pollingInterval": 3600, "linkTrapQuery": true, "macTrapQuery": true, "originatingPolicyServicesNode": "Auto" },
 "trustsecsettings": { "deviceAuthenticationSettings": { "sgaDeviceId": "TESTNAD2", "sgaDevicePassword": "cisco123" },
 "sgaNotificationAndUpdates": { "downlaodEnvironmentDataEveryXSeconds": 86400, "downlaodPeerAuthorizationPolicyEveryXSeconds":
 86400, "reAuthenticationEveryXSeconds": 86400, "downloadSGACLListsEveryXSeconds": 86400, "otherSGADevicesToTrustThisDevice":
 false, "sendConfigurationToDevice": false, "sendConfigurationToDeviceUsing": "ENABLE\_USING\_COA", "coaSourceHost": "ise3-1test" },
 "deviceConfigurationDeployment": { "includeWhenDeployingSGTUpdates": true, "enableModePassword": "cisco123", "execModePassword": "cisco123", "execModeUsername": "Admin" }, "pushIdSupport": "false" }, "tacacsSettings": { "sharedSecret": "cisco123",
 "connectModeOptions": "ON\_LEGACY" }, "profileName": "Cisco", "coaPort": 1700, "dtlsDnsName": "Domain", "NetworkDeviceIPList": [ {
 "ipaddress": "NAD IP Adress", "mask": 32 } ], "NetworkDeviceGroupList": [ "Location#All Locations", "Device Type#All Device Types" ] } }

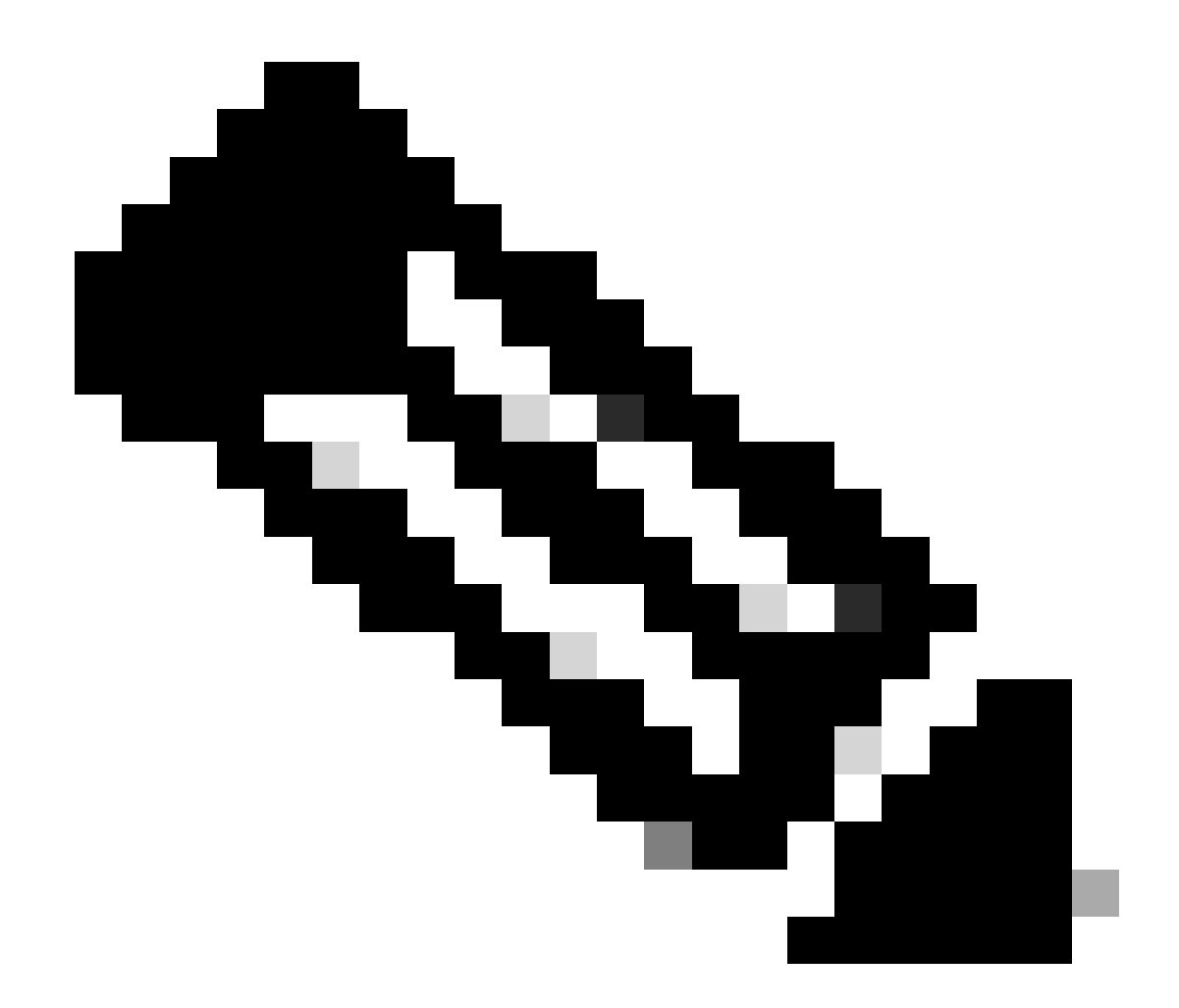

注:次の行が必要になるのは、enableKeyWrap'':{false|true}がtrueに設定されている場合だけであることに注意してく ださい。それ以外の場合は、JSONテンプレートから同じものを削除できます。

"keyEncryptionKey": "**1234567890123456**", "messageAuthenticatorCodeKey": "**12345678901234567890**", "keyInputFormat": "**ASCII**" また 、不要な設定をテンプレートから削除し、NADの作成中に実際に追加する必要があるデータを残すこともできます。

5. rawのJSONテンプレートをBodyヘッダーの下に貼り付けます。

6. 方法としてPOSTを選択し、https://{ISE-ip}/ers/config/networkdeviceをペーストして、Sendをクリックします。 すべてが正しく設 定されていれば、201 Createdメッセージが表示され、結果が空になります。

| W mj                                                  | urkspace / https://10.201.230.99:9060/ers/config/networkdevice/name/Test Copy                                                                                                    | 🖺 Save 🗸     |              |
|-------------------------------------------------------|----------------------------------------------------------------------------------------------------|--------------|--------------|
| POST                                                  | https://10.201.230.99/ers/config/networkdevice                                                                                                    |              | Send ~       |
| Params                                                | Authorization • Headers (13) Body • Pre-request Script Tests Settings                                                                                                    |              | Cookies      |
| non                                                   | e 🔵 form-data 🌑 x-www-form-urlencoded 💿 raw 🜑 binary 🜑 GraphQL JSON 🗸                                                                                                    |              | Beautify     |
| 1<br>2<br>3<br>4<br>5<br>6<br>7<br>8<br>9<br>10<br>11 | <pre>{     "NetworkDevice": {         "name": "TESTNAD2",         "description": "This NAD was added via ERS API",         "authenticationSettings": {         "radiusSharedSecret": "ciscol23",         "enableKeyWrap": true,         "dtlsRequired": true,         "dtlsRequired": true,         "dtlsRequired": true,         "dtlsRequired": true,         "seyEncryptionKey": "12345678901234567890",         "keyEncryptionKey": "12345678901234567890",         "keyLoutEcympt": "ASCIT" </pre>                                                                                                    | -            |              |
| Body C<br>Pretty                                      | Dockles (2)         Headers (17)         Test Results         Call         Time: 678 ms         Size: 1.0           Raw         Preview         Visualize         JSON ~         =         =         =         =         =         =         =         =         =         =         =         =         =         =         =         =         =         =         =         =         =         =         =         =         =         =         =         =         =         =         =         =         =         =         =         =         =         =         =         =         =         =         =         =         =         =         =         =         =         =         =         =         =         =         =         =         =         =         =         =         =         =         =         =         =         =         =         =         =         =         =         =         =         =         =         =         =         =         =         =         =         =         =         =         =         =         =         =         =         =         =         = | D3 KB 🖺 Save | as Example 🚥 |
| 1                                                     |                                                                                                    |              |              |

### 7. NADのGETコールを実行するか、ISE NADリストを確認して、NADが作成されているかどうかを確認します。

| र के मि | /orkspace / https://10.201.230.99:9060/ers/config/networkdevice/name/Test Copy                                 | 🖺 Save 🗸 🧷 🗐              |
|---------|----------------------------------------------------------------------------------------------------|---------------------------|
| GET     | v https://10.201.230.99/ers/config/networkdevice                                                               | Send 🗸                    |
| Params  | Authorization • Headers (13) Body • Pre-request Script Tests Settings                                          | Cookies                   |
| nor     | ne 🕘 form-data 🕘 x-www-form-urlencoded 	 🖲 raw 🕘 binary 🔘 GraphQL JSON 🗸                                       | Beautify                  |
| 1       | 4                                                                                                    |                           |
| 2       | "NetworkDevice": {                                                                                             |                           |
| 3       | name": "TESTNAD2",                                                                                             |                           |
| 4       | "description": "This NAD was added via ERS API",                                                               |                           |
| 5       | authenticationSettings": {                                                                                     |                           |
| 6       | radiusSharedSecret": "cisco123",                                                                               |                           |
| 7       | enableKeyWrap": true,                                                                                          |                           |
| 8       | "dtlsRequired": true,                                                                                          |                           |
| 9       | <pre>www.www.www.www.www.www.www.www.www.ww</pre>                                                              |                           |
| 10      | <pre>"messageAuthenticatorCodeKey": "12345678901234567890",</pre>                                              |                           |
| 11      | Local - "keyTooitFormst" "ASCTT"                                                                               |                           |
| Body C  | Cookies (2) Headers (18) Test Results 🚯 Status: 200 OK Time: 659 ms Size: 3.                                   | 74 KB 🖺 Save as Example 🔹 |
|         |                                                                                                    |                           |
| Pretty  | Raw Preview Visualize JSON V                                                                                   | F Q                       |
| 50      | IN . ULUTION OUL IIII JUNIONI ,                                                                                |                           |
| 57      | "name": "TESTNAD1",                                                                                            |                           |
| 58      | "description": "This NAD was added via ERS API",                                                               |                           |
| 59      |                                                                                                    |                           |
| 60      | Teri : Sell ,<br>"brod": "bttps://10.201.220.00/ove/confid/ontworkdowice/of6572d0.5bcs.11cs.0ob7.0o446445bd4f" |                           |
| 62      | <pre>ituna " "topalicitao/icon"</pre>                                                                          |                           |
| 63      | cype approaction job                                                                                           |                           |
| 64      | 3.                                                                                                    |                           |
| 65      |                                                                                                    |                           |
| 66      | "id": "9dd45a60-5bd7-11ee-9ab7-9a446445bd4f".                                                                  |                           |
| 67      | "name": "TESTNAD2",                                                                                            |                           |
| 68      | "description": "This NAD was added via ERS API",                                                               |                           |
| 69      | "link": {                                                                                                    |                           |
| 70      | "rel": "self",                                                                                                 |                           |
| 71      | "href": "https://10.201.230.99/ers/config/networkdevice/9dd45a60-5bd7-11ee-9ab7-9a446445bd4f",                 |                           |
| 72      | "type": "application/json"                                                                                     |                           |
| 73      |                                                                                                    |                           |
| 74      | 3,                                                                                                    |                           |
| 75      |                                                                                                    |                           |

| ≡ Cisco ISE                                              | Administration - Network Resources                                                                                                    | 0 Q 0 58             | ٥ |
|----------------------------------------------------------|----------------------------------------------------------------------------------------------------|----------------------|---|
| Network Devices                                          | Network Device Groups Network Device Profiles External RADIUS Servers RADIUS Server Sequences NAC Managers External MDM Location Services                                                                                                   |                      |   |
| Network Devices Default Device Device Security Settlings | Network Devices                                                                                                    | Selected 0 Total 7 🕃 | 0 |
|                                                          | Eet + Ad O Duplicate & Inport C Export A Generate PAC Detect      Name ^ IP/Mask Profile Name Location Type Description                                                                                                    |                      | ¥ |
|                                                          | TESTINAD1       1.1.1.1/32       # Cisco       LAB       Access-Layer       This NAD was added via ERS API         TESTINAD2       2.2.2.2/32       # Cisco       All Locations       All Device Types       This NAD was added via ERS API |                      |   |
|                                                          |                                                                                                    |                      |   |

#### 確認

https://{*iseip*}:{*port*}/api/swagger-ui/index.htmlやhttps://{*iseip*}:9060/ers/sdkなどのAPIサービスのGUIページにアクセスできる場合は、APIサービスが期待どおりに動作していることを意味します。

### トラブルシュート

• すべてのREST操作が監査され、ログがシステムログに記録されます。

• Open APIに関連する問題をトラブルシューティングするには、Debug Log ConfigurationウィンドウでapiserviceコンポーネントのログレベルをDEBUGに設定します。

• ERS APIに関する問題をトラブルシューティングするには、Debug Log Configurationウィンドウでersコンポーネント のLog LevelをDEBUGに設定します。このウィンドウを表示するには、Cisco ISE GUIに移動し、メニューアイコンをクリ ックして、Operations > Troubleshoot > Debug Wizard > Debug Log Configurationの順に選択します。

• ログは、Download Logsウィンドウからダウンロードできます。このウィンドウを表示するには、Cisco ISE GUIに移動 し、メニューアイコンをクリックして、Operations > Troubleshoot > Download Logsの順に選択します。

• Support Bundleタブの下のDownloadボタンをクリックして、このタブからサポートバンドルをダウンロードするか、 api-serviceデバッグログのLog Fileの値をクリックして、このapi-serviceデバッグログをDebug Logsタブからダウンロードす るかを選択できます。 翻訳について

シスコは世界中のユーザにそれぞれの言語でサポート コンテンツを提供するために、機械と人に よる翻訳を組み合わせて、本ドキュメントを翻訳しています。ただし、最高度の機械翻訳であっ ても、専門家による翻訳のような正確性は確保されません。シスコは、これら翻訳の正確性につ いて法的責任を負いません。原典である英語版(リンクからアクセス可能)もあわせて参照する ことを推奨します。